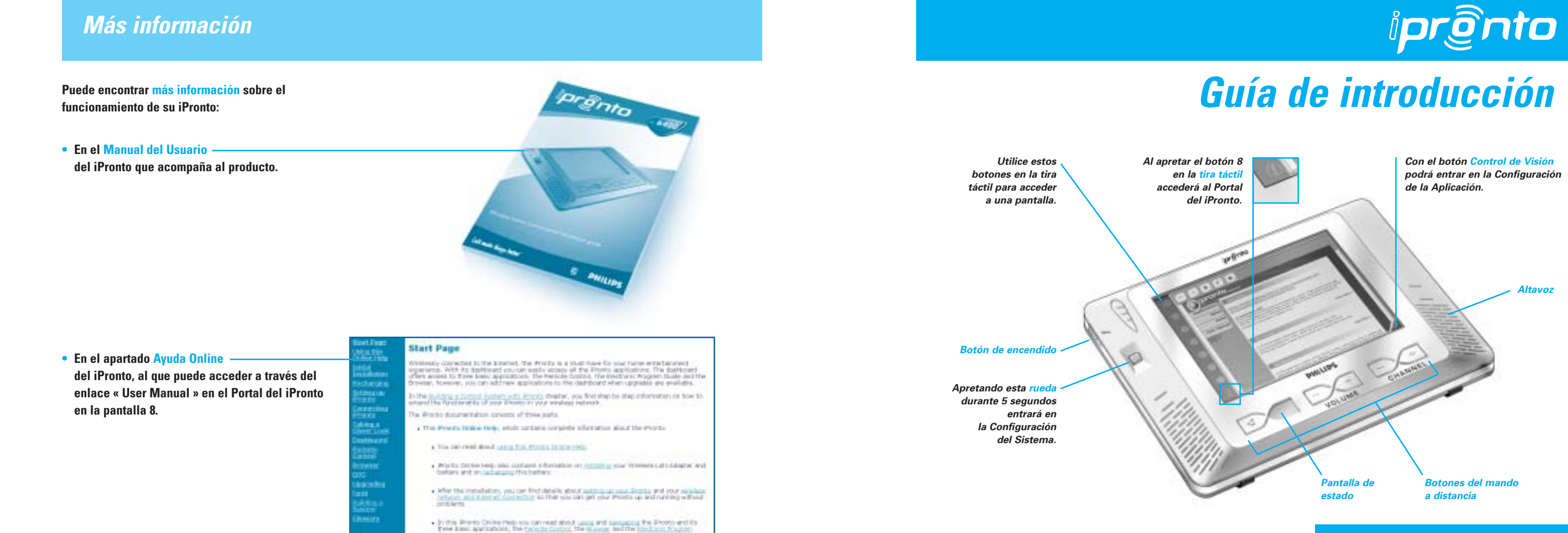

3104 205 3309.1

Instale el adaptador LAN sin Cables

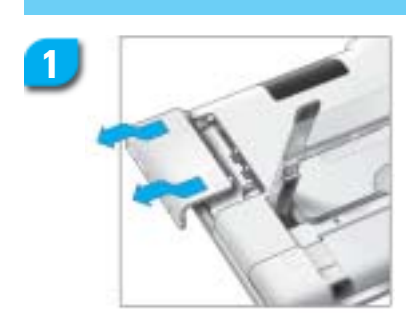

Abra la cubierta del adaptador LAN sin cables apretando las pestañas y deslizando la cubierta en la dirección indicada.

Introduzca el Adaptador LAN

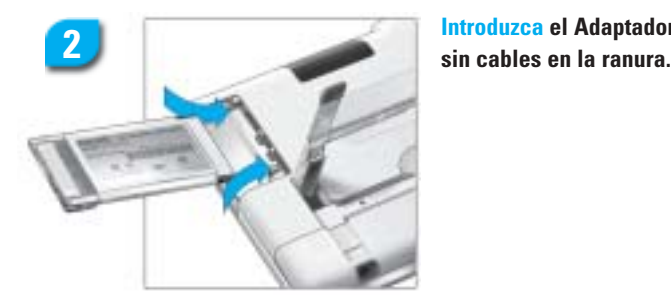

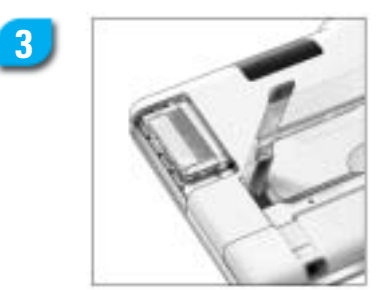

**Coloque el adaptador LAN** sin cables en la posición correcta hasta que encaje con un clic. Cierre la cubierta.

# Instale la Batería

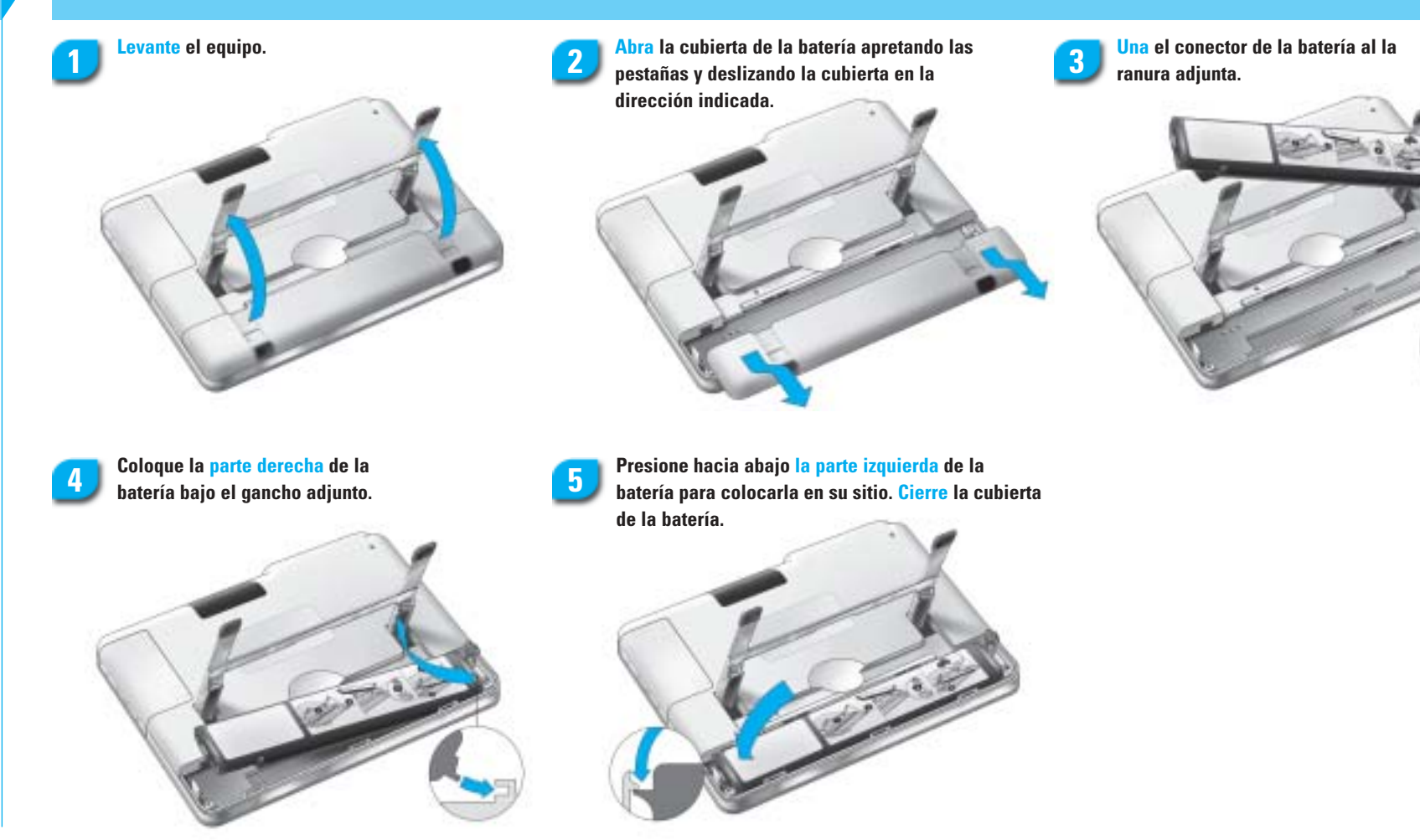

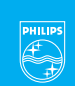

# **PHILIPS**

### Recargar la batería

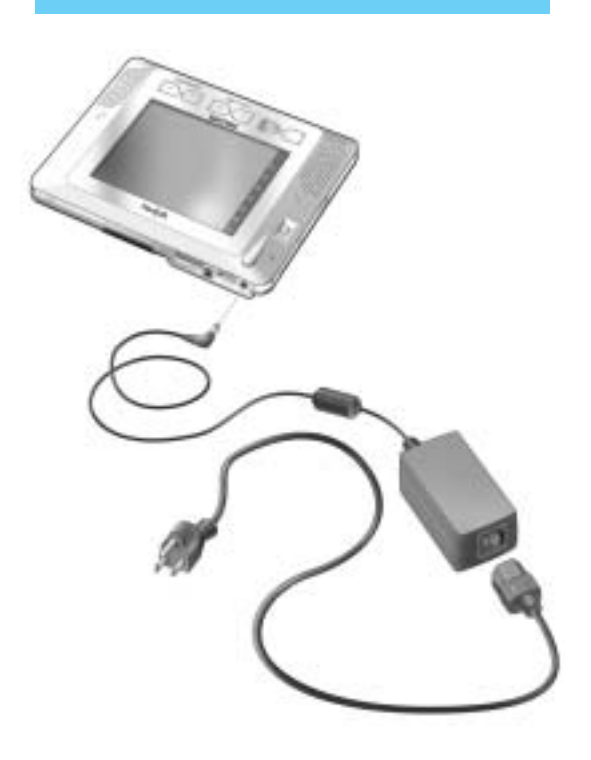

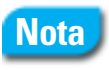

Se recomienda recargar totalmente la batería. Se puede utilizar el iPronto mientras se está recargando.

### **Configuración General**

Nota

La primera vez que active su iPronto, aparecerá automáticamente la Configuración del Sistema.

Aprete este botón y siga las instrucciones de la pantalla. Una vez que la calibración haya finalizado, oirá un sonido.

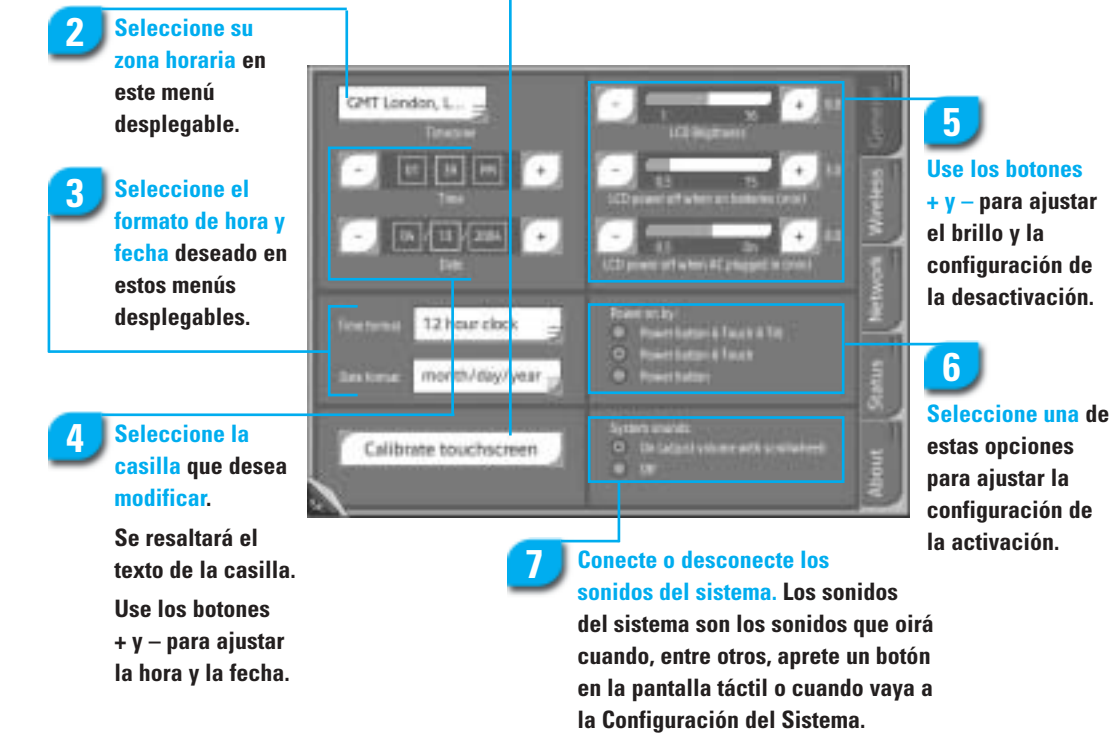

1

### Configurar la programación sin cables

# 8

**Compruebe** si el Identificador de Servicio (Service Set Identifier o SSID) se corresponde con el SSID de su Punto de Acceso Inalámbrico (Wireless Access Point o WAP).

El iPronto muestra por defecto el SSID del WAP más cercano que puede detectar.

Si es necesario, cambie el nombre por defecto del SSID en esta casilla.

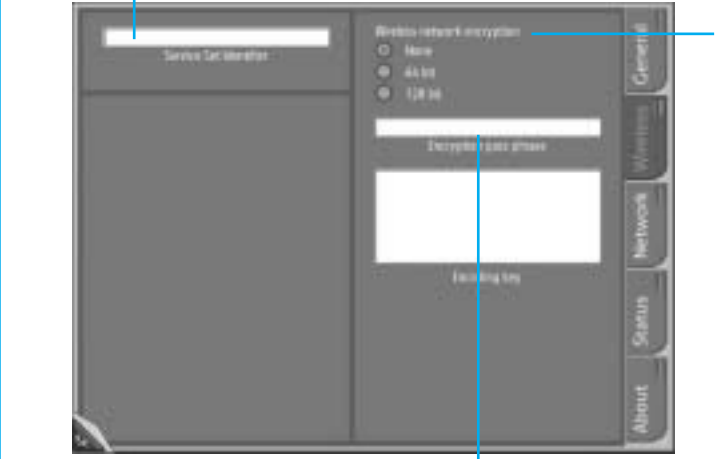

codificación.

Si se permite el encriptado en su red inalámbrica, seleccione aquí el encriptado correcto.

Si se permite el encriptado en su red inalámbrica, introduzca

aquí su frase de acceso encriptada. Esta debe ser idéntica a

Se rellenará automáticamente la casilla con el texto de

la frase de acceso de encriptado de su WAP.

Cuando haya seleccionado DHCP, estas casillas de texto se rellenarán automáticamente. Cuando haya seleccionado IP Fijo (Fixed IP), tendrá que rellenar las casillas manualmente.

Ahora el iPronto está listo para ser utilizado

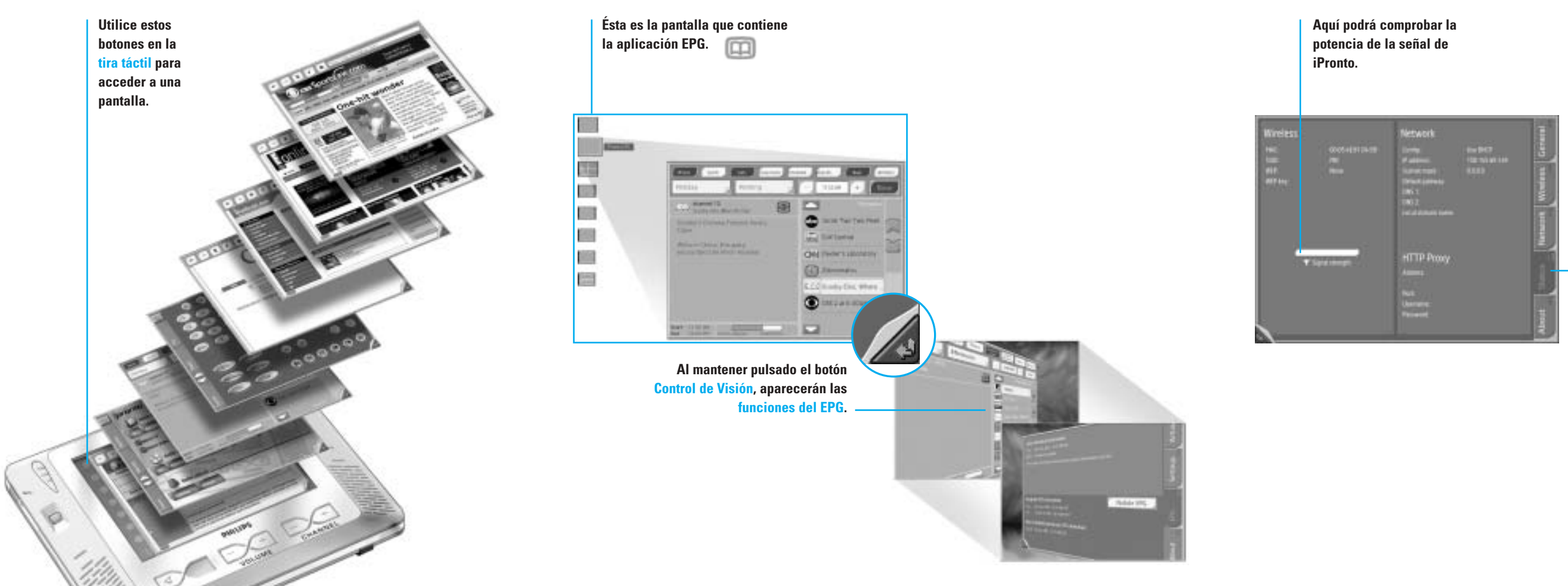

9 Seleccione una de estas opciones de Configu-

ración de red.

### Configurar la programación de la red

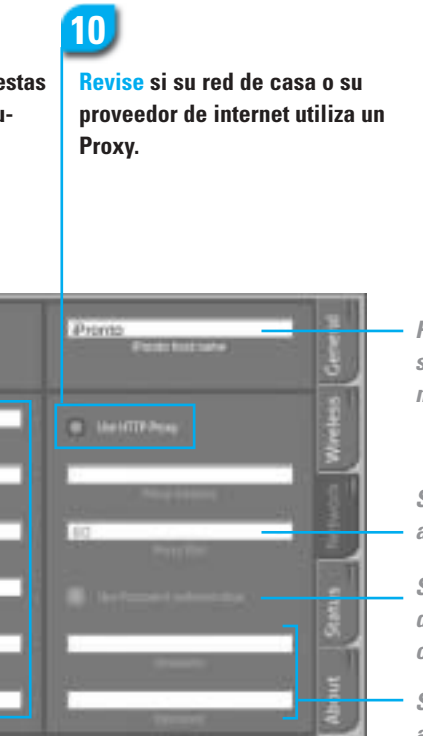

Para crear un nombre para su iPronto. introduzca un nombre aquí.

Si utiliza un Proxy, introduzca aquí su puerto Proxy.

Si su Proxy utiliza autenticación de contraseña, seleccione esta opción.

Si su Proxy utiliza autenticación de contraseña, introduzca aquí su nombre de usuario y su contraseña.

La pestaña Estado le permite tener una vista completa de la configuración completa del sistema.